# Bruk av prøve-modul i VIGObedrift.no

For å ta i bruk prøve-modul i www.VIGObedrift.no må bedriften (faglig leder, instruktør, lærlingansvarlig ...) ha tilgang til VIGObedrift. Hvis ikke må tilgangen søkes til Utdanningsetaten – avdeling for fagopplæring.

- 1. Velg Bedrift. Pålogging skjer via MinID. Etter pålogging på VIGObedrift, under Personalia velger man bedrift/opplæringskontor; for opplæringskontor som er godkjent i flere fylker, skal det velges Oslo (se øverst til høyreside)
- 2. Etter å ha valgt riktig fylket, naviger videre til punkt "Prøve" (venstre meny) og velg deretter "Prøver per **kategorier**". Se nedenfor bilde:

Her ser man 3 ulike kategorier:

- Prøveoppmeldinger under arbeid: oppmeldinger som er opprettet av FAG. Disse er klare for godkjenning av bedriften
- Klargjorte prøveoppmeldinger: oppmeldinger er godkjent av FAG og er enten videresendt til nemnda eller ikke
- Avholdte prøver: oversikt over prøver er avlagt med karakter enten bestått eller ikke bestått

| Personalia                | Prøve                                                                                                    | er                 |                                |                 |           |                                |                    |                    |               |                   |                  |  |
|---------------------------|----------------------------------------------------------------------------------------------------|--------------------|--------------------------------|-----------------|-----------|--------------------------------|--------------------|--------------------|---------------|-------------------|------------------|--|
| Bedriftsinfo              | Praveor                                                                                                    | an maldinger under | arbaid                         |                 |           |                                |                    |                    |               |                   |                  |  |
| Logg                      | Pre-cupineoninger under allema                                                                                                    |                    |                                |                 |           |                                |                    |                    |               |                   |                  |  |
| Kontekst                  |                                                                                                    | Fødselsdato        | Navn                           | Prøvetype       | Prog.kode | Programområde                  | Tilrettelagt prøve | Eies av            | Skrevet ut    | Detaljer          |                  |  |
| Ansatte                   |                                                                                                    |                    | x                              | Ale             | / x       | x                              | Ale 🔻 x            | Alle • x           | Alle 🔻 x      |                   |                  |  |
|                           | 1                                                                                                    |                    | 20                             | Fagisvenneprove | ELTEL3    | Telek ommunik asjonsmontorfag- | r N                | Fyiket             | N             | Va                | Skriv ut         |  |
| Medlemsbedrifter          | 2                                                                                                    |                    |                                | Fagisvenneprove | ELELE3    | Elektrikerfaget                | N                  | Fylket             | N             | Vis               | Skriv ut         |  |
| Lærefag                   | 3                                                                                                    |                    |                                | Fagisvenneprave | ELELE3G   | Elektrikerfaget,FOB            | N                  | Fyiket             | N             | Vis               | Skriv.ut         |  |
|                           | 4                                                                                                    |                    |                                | Fagisvenneprove | ELELE3    | Elektrikerfaget                | N                  | Fylket             | N             | Vis               | Skriv.ut         |  |
| Søkere                    | 5                                                                                                    |                    |                                | Fagisvenneprøve | ELELE3    | Elektrikerfaget                | N                  | Fylket             | N             | <u>Vis</u>        | Skriv ut         |  |
| Intensjonsavtaler         | 6                                                                                                    |                    |                                | Fagisvenneprove | ELELE3    | Elektrikerfaget                | N                  | Fylket             | N             | Vit               | Skriv ut         |  |
| Søkere per lærefag        | 7                                                                                                    |                    |                                | Fagisvenneprøve | ELELE3    | Elektrikerfaget                | N                  | Fylket             | N             | Vis               | Skriv.ut         |  |
| Søkeroversikt             | 8                                                                                                    |                    |                                | Fagisvenneprove | ELELE3    | Elektrikerfaget                | N                  | Fyiket             | N             | Va                | Skriv ut         |  |
| Viderefordeling           | 9                                                                                                    |                    |                                | Fagisvenneprøve | ELELE3G1  | Elektrikerfaget,FOB1           | N                  | Fylket             | N             | Va                | Skriv ut         |  |
| Kontrakter                | 10                                                                                                    |                    |                                | Fagisvenneprøve | ELELE3    | Elektrikerfaget                | N                  | Fylket             | N             | <u>Vis</u>        | Skriv ut         |  |
| Under behandling          | φ = = 980 = 10 μ = 10 μ = 10 |                    |                                |                 |           |                                |                    |                    |               |                   |                  |  |
| Avsluttede<br>Ny kontrakt | Klargjorte prøveoppmeldinger                                                                                                    |                    |                                |                 |           |                                |                    |                    |               |                   |                  |  |
| Opplæringsplaner          | Klangjorta prøveoppensidlinger (132)                                                                                                    |                    |                                |                 |           |                                |                    |                    |               |                   |                  |  |
| - Philippine - Station    |                                                                                                    | Fødselsdato        | Navn                           | Prøvetype       | Prog.kode | Programområde                  | Prøvestatus        | Tilrettelagt prøve | Oppmeldt dato | Mottatt av fylket | Sendt nemnd dato |  |
| Prøver                    |                                                                                                    |                    | x                              | Ale             | X         | x                              |                    | Alle 🔻 x           | ×             | Alie 🔻 🛪          | x                |  |
| Prøver per kategori       | 1                                                                                                    | 26.04.1995         | Syverstuen Kristoffer Andersen | Fagisvenneprøve | ELELE3    | Elektrikerfaget                | Oppmeldt til prøve | N                  | 29.12.2015    | 29.12.2015        | 29.12.2015       |  |
| Ny oppmelding             | 2                                                                                                    | 14.08.1994         | Eriksen Jonas Braastad         | Fagisvenneprøve | ELELE3    | Elektrikerfaget                | Oppmeldt til prøve | N                  | 14.10.2015    | 14.10.2015        |                  |  |

For å fullføre oppmelding(er) skal bedriften fokusere på "Prøveoppmeldinger under arbeid". Under denne kategorien ser man oppmelding(er) som fylket har opprettet. Klikk videre på "Vis" i kolonne Detaljer

## (Hver av kolonnene kan sorteres og filteres etter behov)

For å hente alle oppmeldinger som bedriften kan redigeres, velg kolonne "Eies av" og velg deretter "Bedriften"

# Forklaring til kolonner:

Fødselsdato: inneholder bare dato, måned og årstall

- Navn (kan sorteres og filtreres)
  - ✓ lærlingnavn, etternavn og fornavn
- Prøvetype (kan sorteres og filtreres)
  - ✓ Fag/Svenneprøve: lærling
  - ✓ kompetanseprøve: lærekandidat
- Prog.kode (kan sorteres og filtreres)
- ✓ Fagkode
- Programområde (kan sorteres og filtreres)
  - ✓ Fagnavn
- Tilrettelagt prøve (kan sorteres og filtreres)
  - ✓ J: Ja kandidaten trenger ekstra til å gjennomføre prøve
    ✓ N: Nei kandidaten trenger ikke ekstra tid
- Eies av (kan sorteres og filtreres)
  - ✓ Bedrift: dvs. bedriften kan redigere oppmelding(r) (B)
  - ✓ Fylket: dvs. oppmelding(r) er låst for redigering (F)
- Skrevet ut(kan sorteres og filtreres)
  - ✓ J: Ja oppmeldingen er skrevet ut
  - ✓ N: Nei oppmeldingen er ikke skrevet ut

4. Etter å ha klikket på Vis i kolonne Detaljer, kommer man videre til et nytt bilde - Prøvedetaljer.

| vigo                                                                                                    | 💄 Le Long Nhu Nhi                                                                                                    | ilo Oslo            | Du er logget inn på alle<br>offentlige tjenester med<br>ID-porten/MinID |              |                                               |                | 976820037                              |  | Bokmål 🔻 | G |
|----------------------------------------------------------------------------------------------------|----------------------------------------------------------------------------------------------------|---------------------|-------------------------------------------------------------------------|--------------|-----------------------------------------------|----------------|----------------------------------------|--|----------|---|
| Personalia                                                                                                    | ← Prøvedetaljer                                                                                                    |                     |                                                                         |              |                                               |                |                                        |  |          |   |
| Bedriftsinfo<br>Logg<br>Loggmeldinger<br>Kontekst<br>Ansatte<br>Lærefag<br>Søkere<br>Intensjonsavtaler<br>Søkeroversikt<br>Viderseandte søkere<br>Kontrakter<br>Under behandling<br>Aktive<br>Avsluttede<br>Ny kontrakt | Kandidat <u>Vis mer</u><br>Fødselsdato<br>Navn<br>Kontrakt <u>Vis mer</u><br>Bedrift<br>Programonråde<br>Provetype<br>Søker tilrettelagt prøve<br>Prove fører fram til | 976820037<br>SSISF3 |                                                                         |              |                                               | Sett min bedri | ft som ønsket prøvested<br>røvestasjon |  |          |   |
| Lærekandidatplaner<br>Prøver<br>Prøver per kategori<br>Ny oppmelding<br>Tilskudd<br>Tilskudd oer telledato                                                                                                    | Vedlegg                                                                                                    |                     |                                                                         |              | Lagre                                         | Send inn       | Utskrift                               |  |          |   |
| Tilskudd per person<br>Tilskuddsrapporter<br>Fileksporter                                                                                                    | Т                                                                                                    | ttel                | Beskrivelse                                                             | Dokumenttype | Vedlagg<br>Dokumenthyse<br>Lastet opp av Dato |                |                                        |  | logen pr | • |
| Status digital signatur                                                                                                    | Legg til                                                                                                    |                     |                                                                         |              |                                               |                |                                        |  | ingen po |   |

### Kandidat (KUN lesetilgang)

✓ opplysning om kandidat

## Kontrakt (KUN lesetilgang)

 ✓ viser hvilken bedrift/opplæringskontor kontrakten er knyttet til, fagnavn, fagkode, læretid fra/til og kontrakttype: L = lærling eller O = lærekandidat

#### Prøve

- ✓ Prøvetype (KUN lesetilgang)
- ✓ Søker tilrettelagt prøve: haket på = J (ja) og ikke på = N (nei) Kan redigeres
- ✓ Prøve fører fram til (KUN lesetilgang)
- ✓ Oppmeldt = oppmeldingsdato opprettet av FAG. (KUN lesetilgang)

# Ønsket prøvested - alle felt kan redigeres

- ✓ Ønsket prøveprøvetidspunkt: Skriv inn øsnket tidspunkt (max 50 tegn)
- ✓ Bedrift: enten henter opp automatisk fra knappen
  - Sett min bedrift som ønsket prøvested selvstendige lærebedrift velger dette forslaget
  - Sett medlemsbedrift som ønsket prøvested opplæringskontor velger dette forslaget
  - Prøvestasjon dette forslaget brukes av opplæringskontor hvor prøver avholdes på prøvestasjon
- ✓ Kontaktperson: Hvem i bedriften/medlemsbedrift kan kontaktes av prøvenemnd eller avd. for fagopplæring?
- ✓ E-post: skriv inn e-post til kontaktpersonen

#### Melding til nemnd fra bedrift

✓ Her kan bedriften skrive inn melding som nemnda skal leses

#### Vedlegg

✓ Hvis en avkryssingsboks er haket på, må dokumentasjon sendes til avd. FAG enten som vedlegg til e-post eller som brev

#### Kommando-knapper

- ✓ Lagre: registrerte dataene i oppmeldingen kan fremdeles redigeres av bedriften
- ✓ Send inn: oppmelding er sendt inn til fylkeskommune for behandling og kan ikke lenger redigeres av bedriften. Da vil oppmeldingen endre fra B til F (se pkt. 3 – eies av)
- Skriv ut: oppmelding kan skrives ut, og kan fremdeles redigeres av bedriften (se pkt 3 skriv ut)